## CLICK SAFETY DENOVO REVIEW

Instructions to complete the De Novo Review before the last day of the three year approved period.

- Log in to CLICK through the EHS website: https://orrs.msu.edu/click/index.html
  - Click on the **SAFETY** tab on the top to the right.
  - o Click on **SUBMISSIONS** in the next line down, on the left.
  - o Click on ALL SUBMISSIONS in the next group of tabs down and on the right.
  - Click on the folder icon to the left of the submission due for Continuing Review, in this example it is the second one down in the list of submissions.

| CLICK                                |                       |                                                               |                                                  |                                                                          |                                                                                          | _                                                                                                    |                                                 |                                                                      |                                         |                                                   | Hello, Thomas (                                 |
|--------------------------------------|-----------------------|---------------------------------------------------------------|--------------------------------------------------|--------------------------------------------------------------------------|------------------------------------------------------------------------------------------|----------------------------------------------------------------------------------------------------|-------------------------------------------------|----------------------------------------------------------------------|-----------------------------------------|---------------------------------------------------|-------------------------------------------------|
| Das                                  | shboard               | Fac                                                           | cilities                                         | L                                                                        | ACUC                                                                                     | IRB                                                                                                    | Safety                                          |                                                                      |                                         |                                                   |                                                 |
| Submissi                             | ions Inspe            | ections                                                       | Meetings                                         | Reports                                                                  | Training H                                                                               | elp Center                                                                                             |                                                 |                                                                      |                                         |                                                   |                                                 |
| Safety > Submissions                 | 8.).                  |                                                               |                                                  |                                                                          |                                                                                          |                                                                                                    |                                                 |                                                                      |                                         |                                                   |                                                 |
| Submissi                             | ons                   |                                                               |                                                  |                                                                          |                                                                                          |                                                                                                    |                                                 |                                                                      |                                         |                                                   |                                                 |
|                                      |                       |                                                               |                                                  |                                                                          |                                                                                          |                                                                                                    |                                                 |                                                                      | Search Ø                                | projects                                          | ٩                                               |
| The SafetySubmission :<br>mavailable | n site is temporarity | In-Review                                                     | Active                                           | Archived                                                                 | Suspended or Laps                                                                        | d All Submissions                                                                                      |                                                 |                                                                      | Search 😧 Search                         | projects                                          | ٩                                               |
| The SafetySubmission :<br>navailable | site is temporarily   | In-Review                                                     | Active                                           | Archived                                                                 | Suspended or Laps                                                                        | All Submissions                                                                                        |                                                 |                                                                      | Search 😧 Search                         | projects                                          | ۵<br>•                                          |
| he SafetySubmission<br>navailable    | site is temporarily   | Et Review<br>Filter by O<br>ID                                | Active                                           | Archived<br>Enter text<br>Name                                           | Suspended or Lape                                                                        | All Submissions                                                                                        | State                                           | Submission Type                                                      | Search 🕢 Search                         | Pi First Name                                     | ک<br>Pi Last Name                               |
| he SafetySubmission<br>navailable    | site is temporarily   | In-Review<br>Filter by<br>ID<br>SAMEND2                       | Active<br>ID<br>20230000001                      | Archived                                                                 | Suspended or Laps                                                                        | d All Submissions<br>Q + Add Filter X Chur Al<br>- Date Modified<br>8/31/2022 11 24 AM                 | State<br>Pre-Submission                         | Submission Type<br>Amendment                                         | Search 🕢 Search                         | Projects (<br>PI First Name<br>Thomas G           | 2<br>Pi Last Name<br>Cooper                     |
| he SafetySubmission<br>navailable    | site is temporarily   | In-Review<br>Filter by<br>ID<br>SAMEND2<br>SAMEND2            | Active<br>D<br>202300000001<br>000997            | Archived  Char text Name Amendmen Colvia_test                            | Suspended or Laps<br>to search<br>a for SAFETY0000997<br>ing 10.5 8/14                   | All Submissions<br>Add Filter X: Claur All<br>Date Modified<br>80:10223 11 24 AM<br>8/31/2023 11 24 AM | State<br>Pre-Submission<br>Approved             | Submission Type<br>Amendment<br>Initial Protocol                     | Search <table-cell> Search</table-cell> | PI First Name<br>Thomas G<br>Thomas G             | 2<br>PI Last Name<br>Cooper<br>Cooper           |
| The SafetySubmission                 | site is temporarily   | In-Review<br>Filter by<br>ID<br>SAMENDO<br>SAFETYO<br>SAFETYO | Active<br>1D<br>202360000001<br>000997<br>000998 | Archived<br>Enter text<br>Name<br>Amendmen<br>Colvin text<br>Colvin text | Suspended of Laps<br>to search<br>for SAFETY0000997<br>ing 10.5 8/14<br>ing 10.5 8/14 #2 | All Submissions<br>Add Files & Char Al<br>Cate Modified<br>8/31/2023 11 24 AM<br>8/31/2023 11 24 AM    | State<br>Pre-Submission<br>Approved<br>Approved | Submission Type<br>Amendment<br>Initial Protocol<br>Initial Protocol | Search @ Search                         | PI First Name<br>Thomas G<br>Thomas G<br>Thomas G | 2<br>PI Last Name<br>Cooper<br>Cooper<br>Cooper |

On the workspace that opens, select the Create De Novo Submission button.

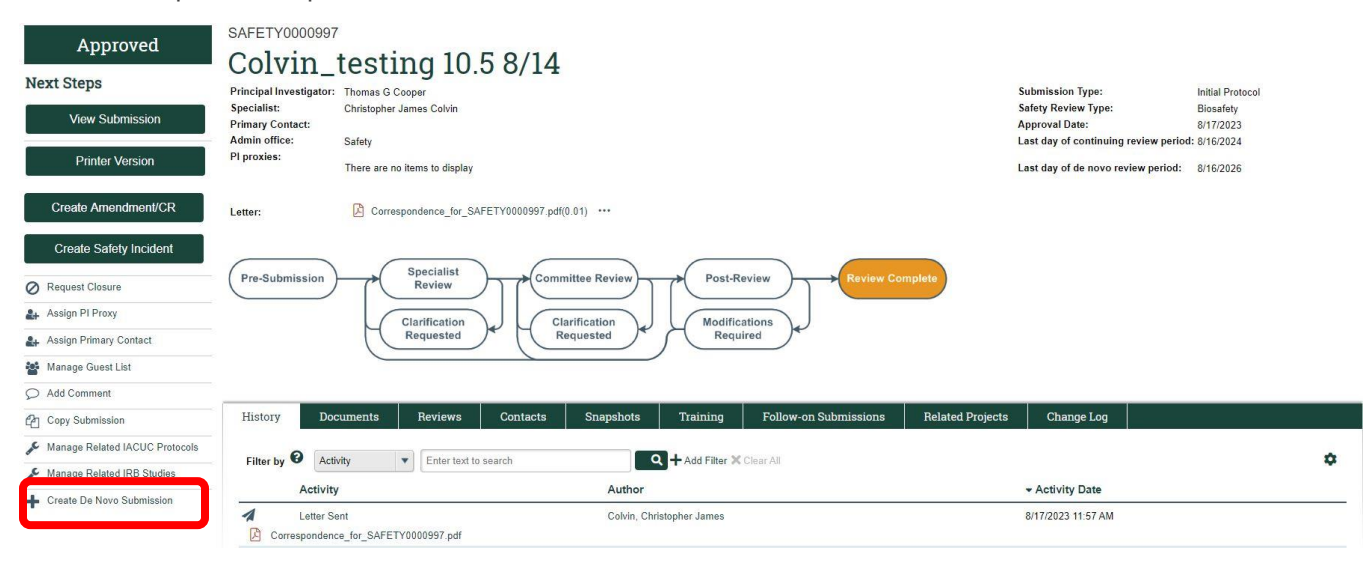

## Select Yes by clicking on the radio button, then OK

## Create De Novo Submission

This activity copies your submission for de novo review. The principal investigator (PI) remains the same for the new submission, and it appears in the PI's inbox with the same title but with a newly assigned ID.

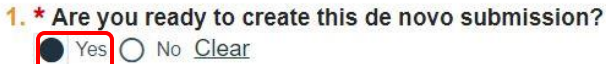

1 Depending on the size of the submission, copying it may take some time. Therefore, the new submission may not appear immediately. Thank you for your patience.

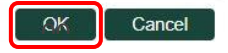

CLICK Hello, Thomas G Cooper -Safety Dashboard Facilities IACUC IRB Submissions Meetings Inspections Reports Training Help Center Safety > Colvin\_testing 10.5 8/14 #3 () Help SAFETY0000999 Approved Colvin\_testing 10.5 8/14 #3 Next Steps Principal Investigator: Thomas G Cooper Specialist: Christopher James Colvin Submission Type: Initial Protocol Safety Review Type: Approval Date: Biosafety Primary Contact: Admin office: 9/13/2023 Safety Last day of continuing review period: 9/12/2024 PI proxies: Printer Version There are no items to display Last day of de novo review period: 9/12/2026 Create Amendment/CR Correspondence\_for\_SAFETY0000999.pdf(0.01) ···· Letter: Create Safety Incident Specialist Review Pre-Submission ommittee Review Post-Review Request Closure 🚑 Assign PI Proxy Clarification Requested Clarification Requested Modifications Required Assign Primary Contact Manage Guest List O Add Comment History Reviews Contacts Snapshots Training Follow-on Subm Change Log Copy Submission Manage Related IACUC Protocols Filter by 🕜 Activity Enter text to search Add Filter 🗶 Clear Al 0 Manage Related IRB Studies Autho Activity Date + Create De Novo Submission + De Novo Submission Created Cooper, Thomas G 9/13/2023 2:32 PM De novo submission creation in progress...Refresh the page and repeat until creation comple

Refresh the page until the De Novo Submission creation is shown.

Activity

De Novo Submission Created

De novo submission: SAFETY0001011 olvin\_testing 10.5 8/14 #3

+

CLICK Hello, Thomas G Cooper -Dashboard Facilities IACUC IRB Safety Submissions Inspections Meetings Reports Training Help Cente Safety > Colvin\_testing 10.5 8/14 #3 @ Help SAFETY0000999 Approved Colvin\_testing 10.5 8/14 #3 Next Steps Principal Investigator: Thomas G Cooper Specialist: Christopher James Colvin Submission Type: Initial Protocol Specialist: Primary Contact: Admin office: Safety Review Type: Biosafety Approval Date: 9/13/2023 Last day of continuing review period: 9/12/2024 View Submission Safety PI proxies: There are no items to display Last day of de novo review period: 9/12/2026 Create Amendment/CR Correspondence\_for\_SAFETY0000999.pdf(0.01) ···· Letter: Create Safety Incident Specialist Review Pre-Submission Committee Revie Post-Review Ø Request Closure Assign PI Proxy Clarification Requested Clarification Requested Modifications Required 🚑 Assign Primary Contact Manage Guest List Add Comment 0 There is an outstanding de novo review for the protocol Copy Submission History **Related Projects** Change Log Manage Related IACUC Protocols 🖋 Manage Related IRB Studies Filter by 😧 Activity \$ Enter text to search Add Filter 🗶 Clear All

Once the De Novo Submission is Created, open the new submission by clicking on the Safety000####

After opening the new De Novo Submission, click the **Edit Submission** button. Once open, review the entire document and update throughout as needed.

Author

Cooper, Thomas G

· Activity Date

9/13/2023 2:32 PM

|   | CLICK                               |                                                                                          |                                        |                                                                          |                             | Hello, Thomas G Cooper 🕶 |
|---|-------------------------------------|------------------------------------------------------------------------------------------|----------------------------------------|--------------------------------------------------------------------------|-----------------------------|--------------------------|
|   | Dashboard                           | Facilities IACU                                                                          | C IRB                                  | Safety                                                                   |                             |                          |
|   | Submissions In                      | spections Meetings Reports                                                               | Training Help Center                   |                                                                          |                             |                          |
| s | afety > Colvin_testing 10.5 8/14 #3 |                                                                                          |                                        |                                                                          |                             | 🕑 Help                   |
|   | Pre-Submission                      | SAFETY0001011                                                                            |                                        |                                                                          |                             |                          |
|   | Next Steps                          | COLVIN_testing 10.5<br>Principal Investigator: Thomas G Cooper<br>Specialist:            | 5 8/14 #3                              | Submission Type:<br>Safety Review Type:                                  | De Novo Review<br>Biosafety |                          |
|   | Printer Version                     | Primary Contact:<br>Admin office: Safety<br>PI proxies:<br>There are no items to display |                                        | Approval Date:<br>Last day of continuing re<br>Last day of de novo revie | view period:<br>w period:   |                          |
|   | ➡ Submit                            | Letter:                                                                                  |                                        |                                                                          |                             |                          |
|   | Assign PI Proxy                     | Pre-Submission Specialist                                                                | Committee Review Post-F                | Review Complete                                                          |                             |                          |
|   | Assign Primary Contact              | Review                                                                                   |                                        |                                                                          |                             |                          |
| 1 | Manage Guest List                   | Clarification                                                                            | Clarification<br>Requested             | cations                                                                  |                             |                          |
| 1 | Manage Ancillary Reviews            |                                                                                          |                                        |                                                                          |                             |                          |
| 9 | Add Comment                         |                                                                                          |                                        |                                                                          |                             |                          |
| ( | O Discard                           | History Documente Baviawe                                                                | Contacte Training Related Droie        | cts Change Log                                                           |                             |                          |
|   | >msuKcIntegration                   | instory Documents increases                                                              | Contacts Hanning Helated Proje         | Cita Change Log                                                          |                             |                          |
|   |                                     | Filter by O Activity  Enter text to s Activity                                           | earch Add Filter Add Filter Add Filter | Clear All                                                                | - Activity Date             | ¢                        |
|   |                                     | Protocol Created<br>Created from SAFETY0000999 Colvin_testing 10.5 8/14                  | Cooper, Thomas G                       | c                                                                        | /13/2023 2:33 PM            |                          |

After making edits, return to the main workspace page and **SUBMIT** the document, you will need to agree to the PI attestation statement on the pop-up screen to move forward. The flow chart will move from the **Pre-Submission** state to the **Specialist Review** state when completed.

| CLICK                                                                                                    |                                                                                                    |                                                                                                    |                                                                                                    |                                                                                                    |                 |
|----------------------------------------------------------------------------------------------------|----------------------------------------------------------------------------------------------------|----------------------------------------------------------------------------------------------------|----------------------------------------------------------------------------------------------------|----------------------------------------------------------------------------------------------------|-----------------|
| Dashboard                                                                                                    | Facilities                                                                                                    | IACUC IRB                                                                                                    | Safety                                                                                                    |                                                                                                    |                 |
| Submissions I                                                                                                    | nspections Meetings Repo                                                                                                    | rts Training Help Center                                                                                                    |                                                                                                    |                                                                                                    |                 |
| Safety > Colvin_testing 10.5 8/14 #3                                                                                                    |                                                                                                    |                                                                                                    |                                                                                                    |                                                                                                    | 😮 He            |
| Pre-Submission                                                                                                    | SAFETY0001011                                                                                                    |                                                                                                    |                                                                                                    |                                                                                                    |                 |
| Next Steps                                                                                                    | Colvin_testing                                                                                                    | 10.5 8/14 #3                                                                                                    |                                                                                                    |                                                                                                    |                 |
| Next Steps                                                                                                    | Principal Investigator: Thomas G Cooper<br>Specialist:                                                                                                    |                                                                                                    | Submiss<br>Safety R                                                                                                    | sion Type: De Novo Review<br>Review Type: Biosafety                                                                                                    |                 |
| Edit Submission                                                                                                    | Primary Contact:<br>Admin office: Safety                                                                                                    |                                                                                                    | Approva<br>Last day                                                                                                    | I Date:<br>r of continuing review period:                                                                                                    |                 |
| Printer Version                                                                                                    | PI proxies:<br>There are no items to                                                                                                    | ) display                                                                                                    | Last day                                                                                                    | of de novo review period:                                                                                                    |                 |
| A Submit                                                                                                    | Letter:                                                                                                    |                                                                                                    |                                                                                                    |                                                                                                    |                 |
| Assign PI Proxy                                                                                                    | Pre-Submission Speci                                                                                                    | alist Committee Review                                                                                                    | Post-Review Com                                                                                                    | nlete                                                                                                    |                 |
| Assign Primary Contact                                                                                                    | Revi                                                                                                    | ew Committee Review                                                                                                    |                                                                                                    | piele                                                                                                    |                 |
| Manage Guest List                                                                                                    | Clarific<br>Reque                                                                                                    | ation<br>ested                                                                                                    | Modifications<br>Required                                                                                                    |                                                                                                    |                 |
| Manage Ancillary Reviews                                                                                                    |                                                                                                    |                                                                                                    |                                                                                                    |                                                                                                    |                 |
| Add Comment                                                                                                    |                                                                                                    |                                                                                                    |                                                                                                    |                                                                                                    |                 |
| msuKcIntegration                                                                                                    | History Documents Rev                                                                                                    | iews Contacts Training Relate                                                                                                    | ed Projects Change Log                                                                                                    |                                                                                                    |                 |
|                                                                                                    | Filter by 🚱 Activity 💌 En                                                                                                    | iter text to search                                                                                                    | d Filter 🗙 Clear All                                                                                                    |                                                                                                    | \$              |
|                                                                                                    | Activity                                                                                                    | Author                                                                                                    |                                                                                                    | - Activity Date                                                                                                    |                 |
|                                                                                                    | - 127 N.Y. 1                                                                                                    | Cooper, Thoma                                                                                                    | sG                                                                                                    | 9/13/2023 2:33 PM                                                                                                    |                 |
| CLICK                                                                                                    | 왕 Protocol Created<br>Created from SAFETY0000999 Colvin_testin                                                                                                    | ng 10.5 8/14 #3                                                                                                    |                                                                                                    |                                                                                                    | Hello, Thomas C |
| CLICK Dashboard                                                                                                    | Protocol Created Created from SAFETY0000999 Colvin_testin Facilities                                                                                                    | 10.5 8/14 #3                                                                                                    | Safety                                                                                                    |                                                                                                    | Hello, Thomas   |
| CLICK<br>Dashboard<br>Submissions I                                                                                                    | Protocol Created Created from SAFETY0000999 Colvin_testin Facilities Inspections Meetings Repo                                                                                                    | IACUC IRB                                                                                                    | Safety                                                                                                    |                                                                                                    | Hello, Thomas   |
| CLICK<br>Dashboard<br>Submissions I<br>Safety > Colvin_testing 10.5 8/14 #3                                                                                                    | Protocol Created<br>Created from SAFETY0000999 Colvin_testin<br>Facilities                                                                                                    | IACUC IRB<br>rts Training Help Center                                                                                                    | Safety                                                                                                    |                                                                                                    | Hello, Thomas   |
| CLICK<br>Dashboard<br>Submissions I<br>Safety > Colvin_leating 10.5 8/14 #3                                                                                                    | Protocol Created<br>Created from SAFETY0000999 Colvin_testin<br>Inspections Meetings Repor                                                                                                    | IACUC IRB<br>rts Training Help Center                                                                                                    | Safety                                                                                                    |                                                                                                    | Hello, Thomas ( |
| CLICK<br>Dashboard<br>Submissions I<br>Safety > Colvin_testing 10.5.8/14.#3<br>Specialist Review                                                                                                    | Protocol Created Created from SAFETY0000999 Colvin_testin Inspections Meetings Report SAFETY00010111 Colvin_testing                                                                                                    | IACUC IRB<br>rts Training Help Center<br>10.5 8/14 #3                                                                                                    | Safety                                                                                                    |                                                                                                    | Hello, Thomas ( |
| CLICK<br>Dashboard<br>Submissions I<br>Safety > Colvin_testing 10.5 8/14 #3<br>Specialist Review<br>Next Steps                                                                                                    | Protocol Created     Created from SAFETY0000999 Colvin_testin     Inspections Meetings Report     SAFETY00010111     Colvin_testing     Principal Investigator: Thomas & Cooper     Specialist:                                                                                                    | IACUC IRB<br>rts Training Help Center<br>10.5 8/14 #3                                                                                                    | Safety<br>Submis<br>Safety R                                                                                                    | sion Type: De Novo Review<br>Review Type: Biosafety                                                                                                    | Hello, Thomas ( |
| CLICK Dashboard Submissions I Safety > Colvin_teating 10.5 8/14 #3 Specialist Review Next Steps View Submission                                                                                                    | Protocol Created     Created from SAFETY0000999 Colvin_testin     Inspections Meetings Repo     SAFETY00010111     Colvin_testing     Principal Investigator: Thomas G Cooper     Specialist:     Prinary Contact:     Admin office: Safety                                                                                                    | IACUC IRB<br>rts Training Help Center<br>10.5 8/14 #3                                                                                                    | Safety<br>Submiss<br>Safety R<br>Approv<br>Last da                                                                                                    | sion Type: De Novo Review<br>Review Type: Biosafety<br>al Date:<br>of continuing review period:                                                                                                    | Hello, Thomas ( |
| CLICK Dashboard Submissions I Safety > Colvin_teating 10.5 &r14 #3 Specialist Review Next Steps View Submission Printer Version                                                                                                    | Protocol Created     Created from SAFETY0000999 Colvin_testin     Inspections Meetings Repo     SAFETY0001011     Colvin_testing     Principal Investigator: Thomas G Cooper     Specialis:     Primary Contact:     Admin office:     Safety     PI proxies:     There are no items to                                                                                                    | IACUC IRB<br>vts Training Help Center<br>10.5 8/14 #3                                                                                                    | Safety<br>Submis<br>Safety R<br>Approv<br>Last day<br>Last day                                                                                                    | sion Type: De Novo Review<br>Review Type: Biosafety<br>al Date:<br>y of continuing review period:<br>y of de novo review period:                                                                      | Hello, Thomas ( |
| CLICK Dashboard Submissions I Safety > Colvin_testing 10.5 8/14 #3 Specialist Review Next Steps View Submission Printer Version A Aasian PI Provy                                                                                                    | Protocol Created     Created from SAFETY0000999 Colvin_testin     Inspections Meetings Report     SAFETY0001011     Colvin_testing     Principal Investigator: Thomas G Cooper     Specialist:     Primary Contact:     Admin office: Safety     Pl proxies: There are no items to     Letter:                                                                                                    | IACUC IRB<br>rts Training Help Center<br>10.5 8/14 #3                                                                                                    | Submis<br>Submis<br>Satey<br>Last day<br>Last day                                                                                                    | sion Type: De Novo Review<br>Beview Type: Biosafety<br>al Date:<br>of continuing review period:<br>y of de novo review period:                                                                        | Hello, Thomas ( |
| CLICK Dashboard Submissions I Safety > Colvin_testing 10.5 &r14 #3 Specialist Review Next Steps View Submission Printer Version Assign PI Proxy Assign Pifmary Contact                                                                                                    | Protocol Created     Created from SAFETY0000999 Colvin_testin     SAFETY0000999 Colvin_testin     SAFETY00001011     Colvin_testings     Principal Investigator: Thomas G Cooper     Specialist:     Primary Contact:     Admin office: Safety     Pl proxies: There are no items to     Letter:                                                                                                    | IACUC IRB<br>rts Training Help Center<br>10.5 8/14 #3<br>rdisplay                                                                                                    | Safety<br>Submis<br>Safety<br>Last day<br>Last day                                                                                                    | sion Type: De Novo Review<br>Biosafety<br>a Date:<br>y of continuing review period:<br>y of de novo review period:                                                                                    | Hello, Thomas ( |
| CLICK Dashboard Submissions I Safety > Colvin_testing 10:5 8/14 #3 Specialist Review Next Steps View Submission Printer Version Assign PI Proxy Assign Primary Contact Manage Guest List                                                                                                    | Protocol Created Created from SAFETY0000999 Colvin_testin  Proceedings Principal Investigator: Thomas G Cooper Specialis: Prinary Contect: Admin office: Safety Pf proxies: There are no items to Letter: Pre-Submission Pre-Submission Prinary Specialis: Pre-Submission Prinary Specialis: Prinary Specialis: Prinary Spec | IACUC IRB<br>rts Training Help Center<br>10.5 8/14 #3<br>> display<br>aligned to be a committee Review (1) (1) (1) (1) (1) (1) (1) (1) (1) (1)                                                                                                    | Safety<br>Submiss<br>Safet R<br>Approv<br>Last day<br>Last day<br>Post-Review<br>Review Com                                                                                          | sion Type: De Novo Review<br>Review Type: Biosafety<br>a I bate:<br>y of continuing review period:<br>y of de novo review period:                                                                     | Hello, Thomas ( |
| CLICK Dashboard Submissions I Safety > Colvin_testing 10.5 &14.43 Specialist Review Next Steps View Submission Printer Version Assign PiProxy Assign PiProxy Assign Pimary Contact Manage Guest List Q Add Comment                                                                                                    | Protocol Created Created from SAFETY0000999 Colvin_testin Inspections Meetings Repo SAFETY0001011 Colvin_testing Principal Investigator: Thomas G Cooper Specialist: Primary Contact: Admin office: Safety PI proxles: There are no items to Letter: Pre-Submission Pre-Submission Clarific Rev Clarific                                                                                                    | IACUC IRB<br>rts Training Help Center<br>10.5 8/14 #3<br>> display.                                                                                                    | Submiss<br>Safety<br>Submiss<br>Safety Review<br>Last day<br>Last day<br>Review Com                                                                                                  | sion Type: De Novo Review<br>Biosafety<br>J Date:<br>y of continuing review period:<br>y of de novo review period:                                                                                    | Hello, Thomas ( |
| CLICK Dashboard Submissions I Safety > Colvin_testing 10.5 &/14.43 Specialist Review Next Steps View Submission Printer Version Assign Pimary Contact Assign Pimary Contact Assi | Protocol Created Created from SAFETY0000999 Colvin_testin Inspections Meetings Report SAFETY00010111 Colvin_testing Principal Investigator: Thomas G Cooper Specialist: Primary Contact: Admin office: Safety PI proxies: There are no items to Letter: Pre-Submission Pre-Submission Clarific Require                                                                                                    | IACUC IRB<br>rts Training Help Center<br>10.5 8/14 #3<br>> display                                                                                                    | Submiss<br>Safety<br>Submiss<br>Safety Review<br>Last day<br>Last day<br>Last day<br>Review Com<br>Modifications<br>Required                                                         | sion Type: De Novo Review<br>Review Type: Biosafety<br>I Date:<br>of Continuing review period:<br>y of de novo review period:                                                                         | Hello, Thomas ( |
| CLICK Dashboard Submissions I Safety > Colvin_testing 10.5 &/14.43 Specialist Review Next Steps View Submission Printer Version Assign PiPraxy Assign PiPraxy Assign Pimary Contact Manage Guest List Add Comment Withdraw Withdraw Discard                                                                                                    | Protocol Created Created from SAFETY0000999 Colvin_testin Inspections Meetings Report SAFETY00010111 Colvin_testing Principal Investigator: Thomas G Cooper Specialist: Primary Contact: Admin office: Safety PI proxies: There are no items to Letter: Pre-Submission Pre-Submission Clarific Require                                                                                                    | IACUC IRB<br>rts Training Help Center<br>10.5 8/14 #3<br>3 display<br>ation<br>ation<br>tel Clarification<br>requested                                                                                                    | Safety<br>Submiss<br>Safet R<br>Approx<br>Last day<br>Last day<br>Last day<br>Review Com<br>Modifications<br>Required                                                                | slon Type: De Novo Review<br>leview Type: Biosafety<br>al Date:<br>of Continuing review period:<br>y of de novo review period:                                                                        | Hello, Thomas ( |
| CLICK Dashboard Submissions Safety > Colvin_teating 10.5 8/14.43 Specialist Review Next Steps View Submission Printer Version Assign PIProxy Assign PIProxy Assign PIProxy Assign PImary Contact Manage Guest List Assign PImary Contact Manage Guest List Assign PImary Contact Manage Guest List Assign PImary Contact Manage Guest List Assign PImary Contact Manage Guest List Assign PImary Contact Manage Guest List Assign PImary Contact Manage Guest List Assign PImary Contact Manage Guest List Assign PImary Contact Manage Guest List Assign PImary Contact Manage Guest List Assign PImary Contact Manage Guest List Assign PImary Contact Manage Guest List Assign PImary Contact Manage Guest List Assign PImary Contact Manage Guest List Assign PImary Contact Assign PImary Contact Assign PImary Con | Protocol Created Created from SAFETY0000999 Colvin_testin Inspections Meetings Report SAFETY00010111 Colvin_testingator: Thomas G Cooper Specialist: Primary Contact: Admin office: Safety PI proxies: There are no items to Letter: Pre-Submission History Documents Rev                                                                                                    | IACUC     IRB       rts     Training     Help Center       10.5     8/14     #3       J display       Interview Committee Review Clarification Requested       Large contacts       Training       Review                                                                                                    | Submiss<br>Safety<br>Submiss<br>Safety Review<br>Last day<br>Lest day<br>Review Com<br>Modifications<br>Required<br>ed Projects<br>Change Log                                        | sion Type: De Novo Review<br>Review Type: Biosafety<br>al Date:<br>of continuing review period:<br>y of de novo review period:<br>npiete                                                              | Hello, Thomas ( |
| CLICK Dashboard Submission Safety > Colvin_testing 10.5 8/14/3 Specialist Review Next Steps View Submission Printer Version Assign PIProxy Assign PIProxy Assign PIProxy Assign PIProxy Assign PImary Contact Assign PImary Contact Assign PImary  | Protocol Created Created from SAFETY0000999 Colvin_testin  Proceedings Principal Investigator: Thomas G Cooper Specialist: Principal Investigator: Thomas G Cooper Specialist: Principal Contact: Admin office: Safety PI proxiles: There are no items to Letter:  Pre-Submission History Documents Rev Effect by Clarific Rev                                                                                                    | IACUC     IRB       rts     Training     Help Center       10.5     8/14     #3       1     10.5     8/14       1     10.5     8/14       1     10.5     8/14       1     10.5     8/14       1     10.5     8/14       1     10.5     8/14       1     10.5     8/14       1     10.5     8/14       1     10.5     8/14       1     10.5     8/14       1     10.5     8/14       1     10.5     8/14       1     10.5     8/14       1     10.5     8/14       1     10.5     8/14       1     10.5     8/14       1     10.5     8/14                                                                                                    | Submiss<br>Safety<br>Submiss<br>Safety Review<br>Last day<br>Last day<br>Last day<br>Modifications<br>Required<br>ed Projects<br>Change Log                                          | sion Type: De Novo Review<br>Tavlew Type: Biosafety<br>al Date:<br>of continuing review period:<br>y of de novo review period:                                                                        | Hello, Thomas ( |
| CLICK Dashboard Submission Safety > Colvin_testing 10.5 8/14 4/3 Specialist Review Next Steps View Submission Printer Version Assign PiProxy Assign PiProxy Assign PiProxy Assign PiProxy Add Comment Withdraw Discard Comment Comment | B     Protocol Created       Created from SAFETY0000999 Colvin_testin       Inspections     Meetings     Report       SAFETY00010111     Colvin_testin       Principal Investigator:     Thomas G Cooper       Specialist:     Primary Contact:       Admin office:     Safety       Pl proxies:     There are no items to       Letter:     Pre-Submission     Bread       History     Documents     Require       History     Occuments     Require       Filter by @     Activity     Er                                                                                                    | IACUC     IRB       rts     Training     Help Center       10.5     8/14     #3       10.5     8/14     #3       10.5     8/14     #3       10.5     8/14     #3       10.5     8/14     #3       10.5     8/14     #3       10.5     8/14     #3       10.5     8/14     #3       10.5     8/14     #3                                                                                                    | Submis<br>Safety<br>Submis<br>Safety R<br>Approv<br>Last day<br>Lest day<br>Lest day<br>Review Com<br>Modifications<br>Required<br>ed Projects<br>Change Log<br>d Fitter % Clear All | sion Type: De Novo Review<br>Baview Type: Biosafety<br>al Date:<br>y of continuing review period:<br>y of de novo review period:                                                                      | Hello, Thomas G |
| CLICK Dashboard Submission Safety > Colvin_testing 10.5 8/14 4/3 Specialist Review Next Steps View Submission Printer Version Assign Pirnary Contact Assign Pirnary Contact Assign Pirn | B     Protocol Created       Created from SAFETY0000999 Colvin_testin       Inspections     Meetings     Report       SAFETY00010111     Colvin_testin       Colvin_testingument     Report       Principal Investigator:     Thomas G Cooper       Specialist:     Primary Contact:       Admin office:     Safety       Pl proxies:     There are no items to       Letter:     User in the set of the set of                                                                                                    | IACUC     IRB       rts     Training     Help Center       10.5     8/14     #3       10.5     8/14     #3       10.5     8/14     #3       10.5     8/14     #3       10.5     8/14     #43       10.5     8/14     #43       10.5     8/14     #3       10.5     8/14     #43       10.5     8/14     #43       10.5     8/14     #43       10.5     8/14     #43                                                                                                    | Submiss<br>Safety<br>Submiss<br>Safety R<br>Approve<br>Last day<br>Lest day<br>Review Com<br>Modifications<br>Required<br>d Fitor X Chear All<br>a G                                 | sion Type: De Novo Review<br>Beview Type: Biosafety<br>al Date:<br>y of continuing review period:<br>y of de novo review period:<br>- Activity Date<br>9/13/2023 3 19 PM                              | Hello, Thomas G |
| CLICK Dashboard Submission Safety > Colvin_testing 10.5 8/14 43 Specialist Review Next Steps View Submission Printer Version Assign PI Proxy Assign PI Proxy Assign PI Proxy Assign PI may Contact Managa Guest List Assign Pimary Contact Assign Pimary Contact Assign  | Protocol Created Created from SAFETY0000999 Colvin_testin Inspections Meetings Report SAFETY0001011 Colvin_testings Prinary Contact: Admin office: Safety Pi proxies: There are no items to Letter: Pre-Submission History Documents Rev Filter by Activity Filter by Activity Filter by Protocol Created Protocol Created Protocol Created                                                                                                    | IACUC     IRB       rts     Training     Help Center       10.5     8/14     #3       adaptay     Intervent of the second second se | Submiss<br>Sately Submiss<br>Sately Review<br>Last day<br>Last day<br>Last day<br>Modifications<br>Required<br>ed Projects Change Log<br>d Filter % Clear All<br>as G<br>as G        | sion Type: De Novo Review<br>Review Type: Biosafety<br>al Date:<br>of continuing review period:<br>y of de novo review period:<br>uplete<br>• Activity Date<br>9/13/2023 2:31 PM<br>9/13/2023 2:33 PM | Hello, Thomas G |